## PASSPORT® POS OPERATIONS

## **RESET PASSWORD BY MANAGER**

Did an employee forget their password and lock themselves out? HOPEFULLY IT'S NOT MONDAY TOO.

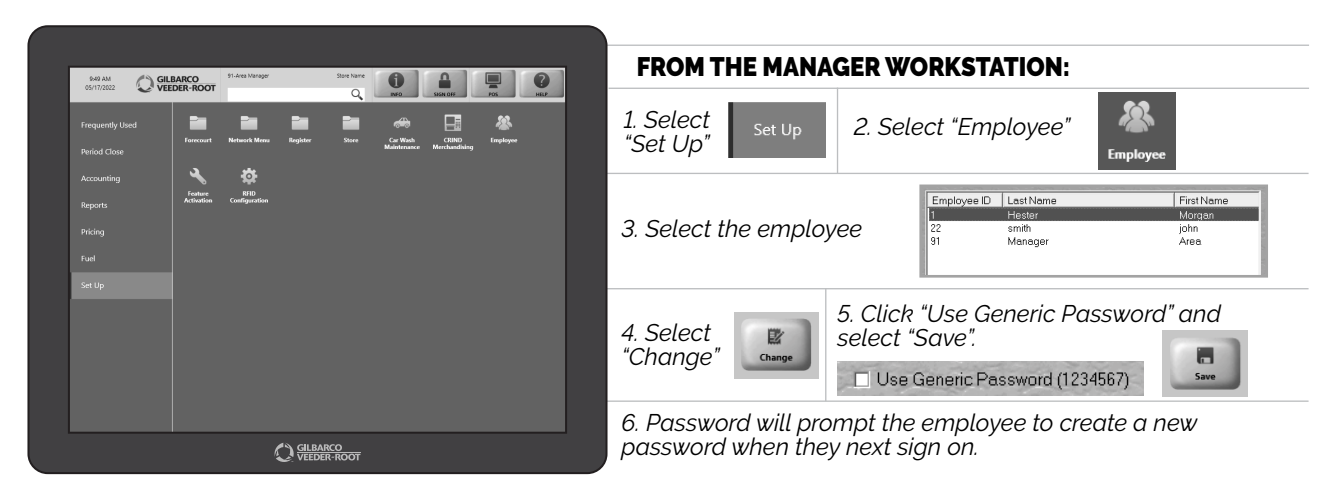

MAKING THE PASSWORD MEMORABLE? THAT'S ON THEM.

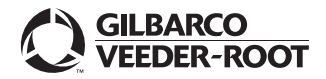

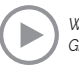

Watch the RESET PASSWORD BY MANAGER demo at: Gilbarco.com/PassportTips